#### República de Colombia Rama Judicial del Poder Público

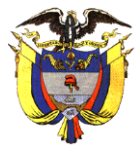

# JUZGADO OCHENTA Y SEIS (86) CIVIL MUNICIPAL DE BOGOTÁ D.C. Transformado transitoriamente en JUZGADO 68 DE PEQUEÑAS CAUSAS Y COMPETENCIA MÚLTIPLE DE BOGOTÁ

Bogotá, D. C., veintidós (22) de septiembre de dos mil veintiuno (2021)

# REF: N° 110014003086-2020-00590-00

En atención al informe secretarial que antecede, y la manifestación hecha por la apoderada judicial de la sucesión que milita en el numeral 060 del expediente, se dispone:

Con el fin de continuar con el trámite sucesorio, se señala nuevamente la hora de las **10:00 A.M.** del día **CATORCE (14) del mes de OCTUBRE de 2021**, a efectos de que tenga lugar la audiencia de inventarios y avalúos que trata el art. 501 del Código General del Proceso, el cual deberá elaborarse de <u>común acuerdo</u> por los interesados.

Para tal efecto, las partes interesadas deberán incorporar, antes de la audiencia, el <u>certificado de tradición</u> correspondiente de los bienes materia de litis, con fecha de expedición no mayor a 30 días, el respectivo certificado catastral vigente, si a ello hubiere lugar.

La audiencia se realizará de manera virtual por la aplicación Microsoft Teams, para lo cual deberán cumplir con el protocolo que se anexa a este auto, y revisar previamente el correo electrónico que hayan señalado en el proceso, en el cual se indicará el link para el ingreso a la audiencia.

Comuníquese esta decisión a la curadora ad litem designada en el proceso. NOTIFÍQUESE Y CÚMPLASE,

4.10-

NATALIA ANDREA GUARÍN ACEVEDO JUEZ

Juzgado 86 Civil Municipal de Bogotá D.C. transformado transitoriamente en Juzgado 68 de Pequeñas Causas y Competencia Múltiple de Bogotá D.C. La Secretaria AB

República de Colombia Rama Judicial del Poder Público

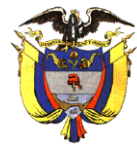

# JUZGADO OCHENTA Y SEIS (86) CIVIL MUNICIPAL DE BOGOTÁ D.C.

#### Transformado transitoriamente en

JUZGADO 68 DE PEQUEÑAS CAUSAS Y COMPETENCIA MÚLTIPLE DE BOGOTÁ

CARRERA 10 No. 19- 65 PISO 5 CAMACOL <u>https://www.ramajudicial.gov.co/web/juzgado-086-civil-municipal-de-bogota</u> <u>cmpl86bt@cendoj.ramajudicial.gov.co</u> WHATSAPP +5713429103

# **PROTOCOLO DE AUDIENCIAS VIRTUALES**

### Aplicación

Las audiencias se llevarán a cabo haciendo uso de la aplicación tecnológica Microsoft Teams, que permite el acceso del Juez que dirige la audiencia, así como de las partes, su conexión simultánea, de tal forma que sea posible su participación virtual.

## **RECOMENDACIONES ANTES DE INICIAR LA AUDIENCIA**

- 1. Verificar una conexión a internet estable.
- 2. Tener en lo posible cámara de alta definición (en su defecto una de buena resolución).
- 3. Tener micrófono y verificar que estén en funcionamiento estos dispositivos.
- 4. La audiencia la puede realizar desde un computador, tablet o dispositivos móviles Android e iOS, en el cual deberá tener descargada la aplicación Microsoft Teams
- 5. Tener a la mano su documento de identificación, el cual deberá exponer al inicio de la audiencia.

# COMO INGRESAR A LA AUDIENCIA

- 1. Al correo electrónico que Usted haya indicado llegará una invitación a la audiencia programada, el cual incluye el link que lo conectará, como lo muestra la imagen 1.
- 2. 20 minutos antes de la hora programada, Usted deberá unirse a la reunión dando click en el botón UNIRSE A UNA REUNIÓN, allí el sistema le preguntará si desea abrir desde la aplicación Microsoft Teams o por medio de internet, si ya tiene la aplicación descargada en su pc o móvil y cuenta con usuario, ingrese por la aplicación, de lo contrario tome la opción de ingresar por medio de internet, como muestra la imagen 2.
- Al unirse la aplicación le avisará que ha ingresado a la sala de espera de la reunión, por favor espere a que la persona encargada le dé el ingreso a la sala virtual, como lo muestra la imagen 3.

4. Una vez se encuentre en la sala virtual, escuche atentamente la información que le será suministrada por la persona encargada y verifique que se encuentra con el micrófono y la cámara activados para el inicio de la audiencia, como lo muestra la imagen 4.

| abr.<br>10<br>mié. | Drueba de reunión<br>Miralo en Google Calendar   Cuándo mié 10 de abr de 2019 4pm – 4:30pm (ART)   Ubicación Reunión de Microsoft Teams   Participantes Javier M. Fernández*   Si Quizás | Agenda<br>mié 10 de abr de 2019<br>No hay eventos anteriores.<br>4pm Prueba de reunión<br>No hay eventos posteriores. |
|--------------------|----------------------------------------------------------------------------------------------------|----------------------------------------------------------------------------------------------------|
| Unirse a una       | reunión de Microsoft Teams                                                                                                    |                                                                                                    |

### Imagen 1

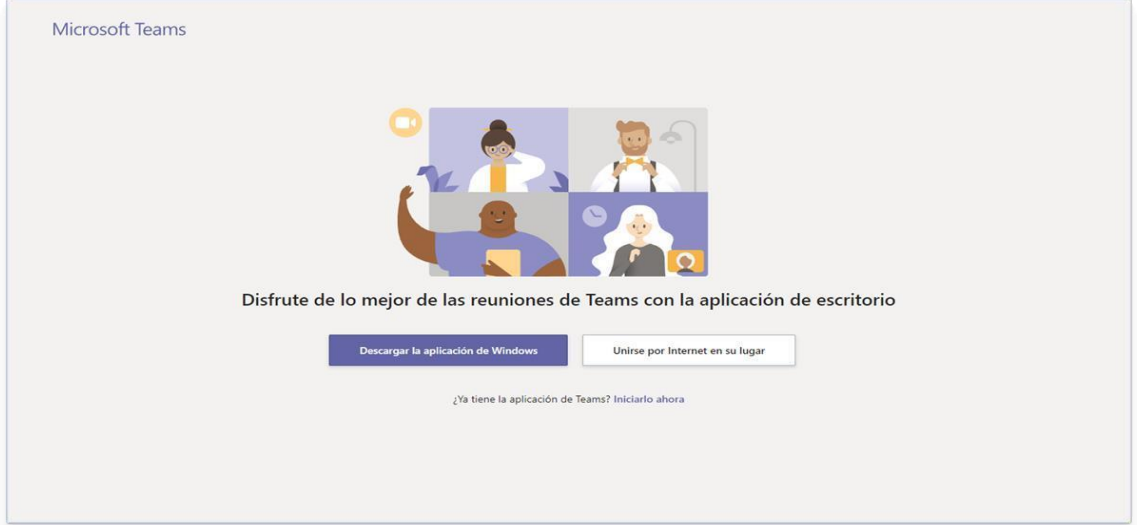

Imagen 2

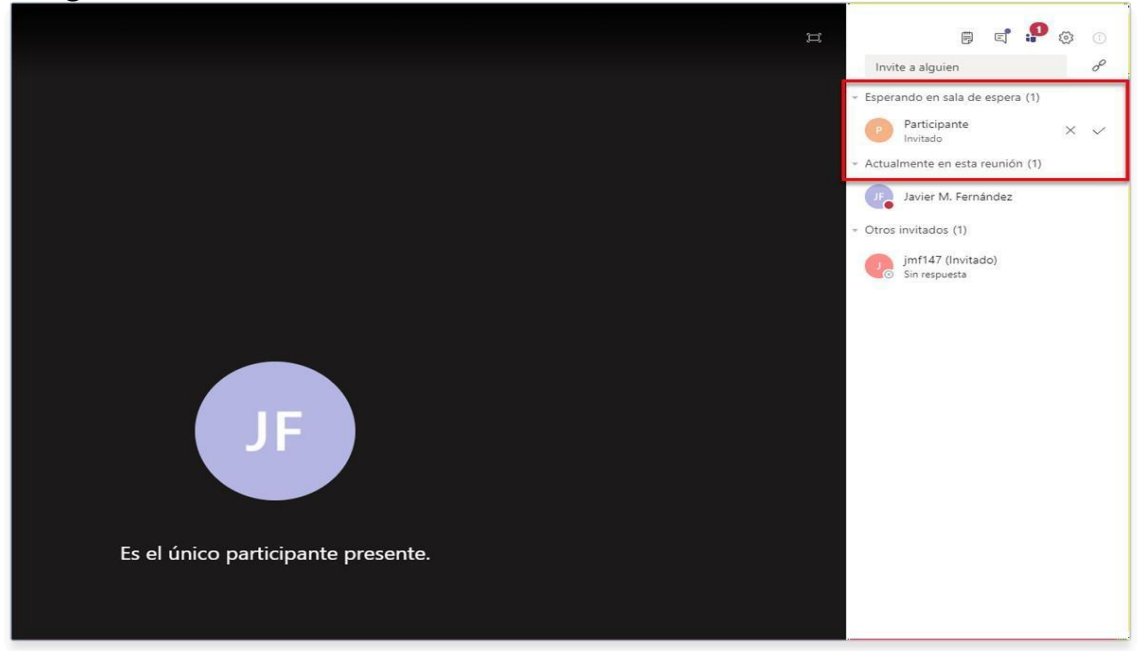

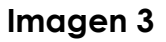

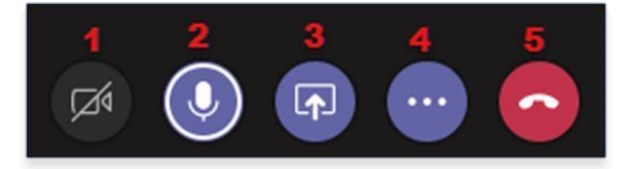

#### Imagen 4.

- 1) Activar / Desactivar la transmisión de video.
- 2) Activar / Desactivar el micrófono.
- 3) Compartir contenido.
- 4) Otras acciones.
- 5) Desconectarse de la reunión

5. Los testigos y peritos deberán conectarse cada uno a través de un dispositivo electrónico (computador, celular, Tablet) *diferente* al utilizado por las partes, apoderados y demás testigos, es decir, cada declarante se conectará de manera independiente, y al momento del registro para el inicio de la audiencia, deberán registrase así: "TESTIGO – Y COLOCAR LOS NOMBRES Y APELLIDOS COMPLETOS", con el fin de que quede plenamente registrada la prueba.

### COMPORTAMIENTO EN LAS AUDIENCIAS

Las partes, apoderados, intervinientes y asistentes a la audiencia deben guardar las siguientes reglas:

- 1. Obedecer las órdenes impartidas por la Juez.
- 2. Mantener la cámara encendida durante toda la audiencia.
- 3. Para realizar intervenciones, las partes deben pedir la palabra en la misma audiencia, a viva voz, *sin utilizar* el chat de la aplicación Microsoft Teams.
- 4. Mantener apagados los micrófonos para no generar interferencia y solo debe encenderlo al momento en que se le haya concedido el uso de la palabra por la Juez.
- 5. Mantener apagados o en modo silencioso sus teléfonos celulares, o cualquier otro dispositivo o aparato que distraiga la atención o interrumpa el curso de la audiencia.
- 6. Sólo podrá hacer uso de la palabra o abandonar la llamada antes de que la audiencia termine, cuando la Juez que la dirige lo autorice.
- 7. Está prohibido fumar e ingerir alimentos en el curso de la audiencia.
- 8. Sin perjuicio de la claridad y precisión, deberán emplear en sus intervenciones lenguaje, tono de voz y actitudes decorosas y respetuosas para con sus interlocutores, los asistentes, los demás intervinientes, la Juez y las personas que se encuentren en la sala de audiencia.
- Finalizada la audiencia se remitirá la grabación al correo electrónico de los apoderados intervinientes.
- 10. Si en el curso de la diligencia se presentan documentos, los mismos deberán radicarse a través del correo electrónico <u>cmpl86bt@cendoj.ramajudicial.gov.co</u>, indicando el número del proceso y el nombre de todas las partes.

- 11. Si durante el desarrollo de la audiencia se presenta algún inconveniente, deberá tomar una imagen de la pantalla en donde se pueda evidenciar el error y comunicarse inmediatamente con el funcionario encargado por correo electrónico o telefónicamente.
- 12. Al momento que la juez les solicite que se identifiquen, procederán así, primero la parte actora junto con su apoderado judicial, si lo tiene, después la parte pasiva, junto con su apoderado judicial si lo tienen, indicarán: (i) NOMBRE, (2) NUMERO DE DOCUMENTO DE IDENTIDAD, (3) En el caso de los apoderados judiciales NUMERO DE TARJETA PROFESIONAL, (4) La calidad en la que asisten (parte actora, parte pasiva, apoderado judicial de..., testigo, perito), (5) DIRECCIÓN FÍSICA, (6) CORREO ELECTRÓNICO, (7) TELÉFONO.
- 13. En la fecha y hora que se fije para la realización de la audiencia, deberán asistir todas las partes, sus apoderados judiciales (si los tienen), así como testigos, peritos y demás personas que hayan sido citadas en el auto que abre a pruebas.

Firmado Por:

Natalia Andrea Guarin Acevedo Juez Juzgado Municipal Civil 086 Bogotá D.C., - Bogotá, D.C.

Este documento fue generado con firma electrónica y cuenta con plena validez jurídica, conforme a lo dispuesto en la Ley 527/99 y el decreto reglamentario 2364/12

Código de verificación: 38b629644b098eefcf56f67126bda36e6503ee7262f7e27b9b27717f41a847fd Documento generado en 22/09/2021 12:26:26 PM

Valide este documento electrónico en la siguiente URL: https://procesojudicial.ramajudicial.gov.co/FirmaElectronica